# FritzBox7390 - Anrufbeantworter einrichten

## 1. LogIn auf der Fritzbox

• Öffnen Sie den Internet-Browser (z.B. MS Internet Explorer) auf Ihrem Computer und geben Sie die IP-Adresse http://192.168.178.1/ oder http://fritz.box/ ein.

| 🕹 Me         | ozilla F     | irefox   |                  |                   |               |              |
|--------------|--------------|----------|------------------|-------------------|---------------|--------------|
| <u>F</u> ile | <u>E</u> dit | ⊻iew     | Hi <u>s</u> tory | <u>B</u> ookmarks | <u>T</u> ools | <u>H</u> elp |
|              | ew Tab       |          |                  |                   | ŀ             | +            |
| (            |              | http://1 | 92.168.17        | /8.1/             |               |              |

- Nachdem Sie Ihre Fritzbox via Browser aufgerufen haben, geben Sie bitte Ihr Kennwort ein, welches sie beim ersten Login festgelegt haben. Falls Sie noch kein Passwort festgelegt haben, können Sie hier das Routerpasswort definieren.
- Klicken Sie auf "Anmelden"

| <b>7</b> !                       | FRITZ!Box 7390                                                                           |
|----------------------------------|------------------------------------------------------------------------------------------|
|                                  |                                                                                          |
| Willkommen be                    | i FRITZ!Box                                                                              |
| Die Benutzeroberfläc<br>Kennwort | che der FRITZIBox ist mit einem Kennwort geschützt. Melden Sie sich mit dem Kennwort an. |
| Wenn Sie Ihr Kennw               | ort vergessen haben, können Sie die FRITZIBox auf die Werkseinstellungen zurücksetzen.   |
|                                  | Anmelden                                                                                 |

## 2. Vorbereitung

- 2.1 Ansicht auf Experte ändern
  - Klicken Sie in der Navigation "System" und danach "Ansicht"
  - Aktivieren Sie "Expertenansicht aktivieren"
  - Klicken Sie "Übernehmen"

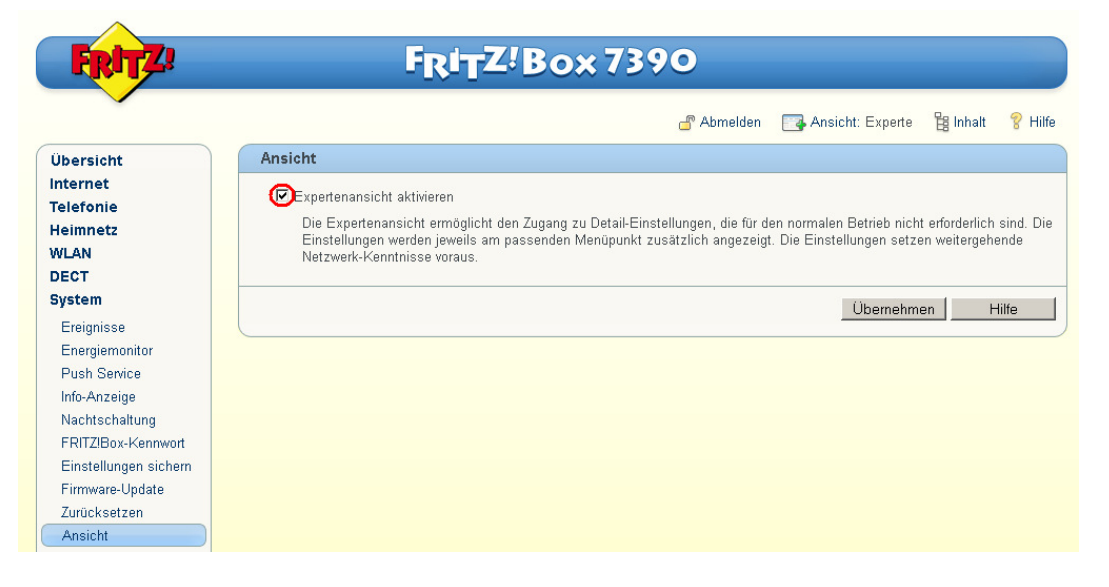

2.2 Internetrufnummer auf Fritzbox speichern

- Wählen Sie unter "Telefonie" auf "Internettelefonie"
- Klicken Sie neben Ihrer Rufnummer das "Notizblocksymbol" an

|                            |                                  |                                                           | 🗗 Abmelden                                                         | Ansicht: Experte | 🖺 Inhalt 💡 H      |
|----------------------------|----------------------------------|-----------------------------------------------------------|--------------------------------------------------------------------|------------------|-------------------|
| Übersicht                  | Internettelefo                   | onie                                                      |                                                                    |                  |                   |
| nternet<br>Felefonie       | Internetrufnu<br>Hier können Sie | Immern Erweiterte Einst<br>neue Internetrufnummern einrid | ellungen Sprachübertragung<br>chten und die Anmeldedaten bearbeite | n.               |                   |
| Telefonbuch                | Aktiv                            | Internetrufnummer                                         | Anbieter                                                           | Auswahl          | ~                 |
| Weckruf                    | V                                | 044                                                       | ber.ivoice.sunrise.ch                                              | *121#            |                   |
| Rufsperren                 | <b>v</b>                         | 044                                                       | ber.ivoice.sunrise.ch                                              | *122#            | A X               |
| Rufumleitung<br>Wahlregeln | N                                | 044                                                       | ber.ivoice.sunrise.ch                                              | *123#            |                   |
| Telefoniegeräte            |                                  |                                                           |                                                                    | Neue             | Internetrufnummer |
| Internettelefonie          |                                  |                                                           | Über                                                               | nehmen Ábbrechen | Hilfe             |
| Ländereinstellungen        |                                  |                                                           | 0001                                                               | Abbrechen        | 1 1110            |
| leimnetz                   |                                  |                                                           |                                                                    |                  |                   |
| Heimnetz<br>WLAN           |                                  |                                                           |                                                                    |                  |                   |
| DECT                       |                                  |                                                           |                                                                    |                  |                   |

 Bestätigen Sie auf dem folgenden Fenster alle Angaben ohne Änderungen vorzunehmen mit "OK". Sollten Sie mehrere Rufnummern besitzen, muss dieser Schritt für jede Rufnummer wiederholt werden.

#### 2.3 Telefoniegerät zuweisen

- Wir empfehlen Ihnen Ihre angeschlossenen Geräte auf der Fritz!Box zuzuweisen.
- Wählen Sie dazu **"Telefonie"**, **"Telefoniegeräte"** und klicken auf **"Neues Gerät** einrichten".

|                                                                                       |                                            |                        |                        | 🔓 Abmelden       | Ansicht: Experte        | 🛱 Inhalt      | 💡 Ні |
|---------------------------------------------------------------------------------------|--------------------------------------------|------------------------|------------------------|------------------|-------------------------|---------------|------|
| Übersicht                                                                             | Telefoniegeräte                            |                        |                        |                  |                         |               |      |
| nternet<br>Gelefonie                                                                  | Übersicht Festnet                          | z                      |                        |                  |                         |               |      |
| Anrufe<br>Telefonhuch                                                                 | Auf dieser Seite können Sie<br>bearbeiten. | e die an der FRITZ!Box | angeschlossenen Te     | lefone, Anrufbe  | antworter und Faxgeräte | einrichten un | Ы    |
| Weckruf                                                                               | Bezeichnung                                | Anschluss              | Rufnummer              | ankor            | nmand into              | m             |      |
| Rufsperren                                                                            |                                            | Es                     | sind keine Telefoniege | eräte eingericht | et.                     |               |      |
| Rufumleitung                                                                          |                                            | Alle angeschlosse      | nen Telefone reagiere  | n auf alle ankoi | mmenden Anrufe.         |               |      |
|                                                                                       |                                            |                        |                        |                  |                         |               |      |
| Wahiregein                                                                            |                                            |                        | Li                     | iste drucken 🕻   | Neues Gerät einrichter  | D Hilf        | 9    |
| Wahlregeln<br>Telefoniegeräte                                                         |                                            |                        |                        |                  |                         |               |      |
| VVahlregeln<br>Telefoniegeräte<br>Internettelefonie                                   |                                            |                        |                        |                  |                         |               |      |
| Wahiregeln<br>Telefoniegeräte<br>Internettelefonie<br>Ländereinstellungen             |                                            |                        |                        |                  |                         |               |      |
| Wahlregeln<br>Telefoniegeräte<br>Internettelefonie<br>Ländereinstellungen<br>leimnetz |                                            |                        |                        |                  |                         |               |      |

- Unter **"Mit der Fritz!Box verbunden"** wählen Sie das Gerät aus, welches sie mit der Fritz!Box verbunden haben.
- Bestätigen Sie Ihre Eingabe mit "Weiter"

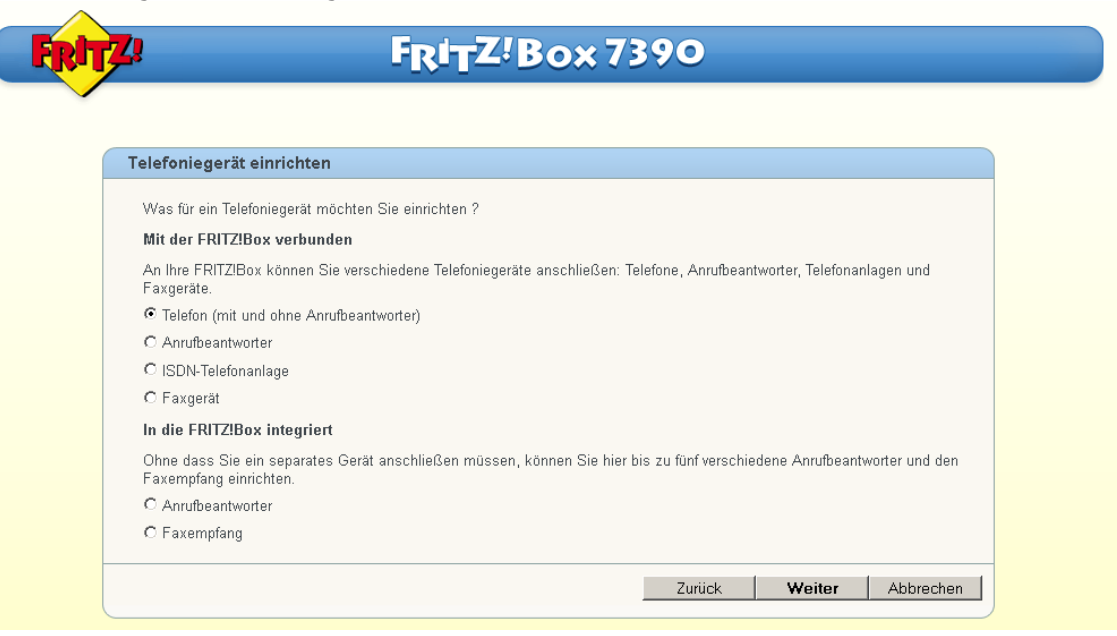

• Auf der nächsten Seite wählen Sie den Anschluss aus, an dem Sie Ihr Gerät angeschlossen haben.

| Telef | on anschließen                                                                                                    |
|-------|----------------------------------------------------------------------------------------------------|
| 1.    | Schließen Sie das Telefon an einen passenden Anschluss der FRITZ!Box an oder halten Sie Ihr Schnurlostelefon (DECT- oder IP-Telefon) bereit. |
| 2.    | Wählen Sie den Anschluss aus, an dem Sie das Telefon betreiben wollen.                                                                       |
|       | © FON 1 (analoges Telefon)                                                                                                    |
|       | C FON 2 (analoges Telefon)                                                                                                    |
|       | C FON S0 (ISDN-Telefon)                                                                                                    |
|       | O DECT (schnurloses Telefon)                                                                                                    |
|       | C LANWLAN (IP-Telefon)                                                                                                    |
| 3.    | Geben Sie für das Telefon eine Bezeichnung ein, wie z.B. Wohnzimmer oder Annas Telefon.                                                      |

 Beim nächsten Schritt überprüft die Fritz!Box ob der Anschluss zu Ihrem Gerät korrekt funktioniert. Bei erfolgreicher Funktionskontrolle (das Endgerät läutet) bestätigen Sie die Frage mit "Ja"

| <b>7</b> !    | F <sub>R</sub> i <sub>T</sub> Z <sup>!</sup> Box 7390                                    |
|---------------|------------------------------------------------------------------------------------------|
| Vorbindung a  | in Talafan tartan                                                                        |
| Wenn das Tele | fon jetzt klingelt, ist es korrekt angeschlossen und dem richtigen Anschluss zugeordnet. |
|               | Klingelt das leieton?                                                                    |
|               | Ja Nein                                                                                  |

 Hier wird nun Ihre Rufnummer selektiert, auf die das Endgerät reagieren soll. Wenn Ihr Sunrise TV Produkt mehr als eine Rufnummer beinhaltet, können alle Rufnummern gemeinsam durch klicken auf die Auswahl "alle Anrufe annehmen" oder in der unteren Auswahl "nur Anrufe für folgende Rufnummern annehmen" einzeln selektiert werden.

| • | Bestätigen | Sie Ihre | Eingabe | mit | "Weiter" |
|---|------------|----------|---------|-----|----------|
|   |            |          |         |     | //       |

| Telefon-E    | -<br>Einstellungen für | ir ankommende Gespräche einrichten                                               |
|--------------|------------------------|----------------------------------------------------------------------------------|
| Wählen S     | Sie, oh das Telefon a  | alle Annife annehmen oder nur auf Annife für hestimmte Rufnummern reagieren soll |
|              | Anrufe annehmen        |                                                                                  |
| O nur A      | Anrufe für folgende Ri | Rufnummern annehmen:                                                             |
| $\checkmark$ | 044                    | (Rufnummer für ausgehende Gespräche)                                             |
| Г            | 044                    | (                                                                                |
| Γ            | 044                    |                                                                                  |
|              | 044                    |                                                                                  |

• Sie sehen nun eine Übersicht Ihrer getätigten Einstellungen. Sie können diese durch klicken auf "**Zurück**" nochmals modifizieren oder mit **"Übernehmen**" abschliessend speichern.

| Einstellungen übernehmen                                                    |                                   |
|-----------------------------------------------------------------------------|-----------------------------------|
| Das Telefon wird mit den folgenden Einstellungen ei                         | ngerichtet.                       |
| Telefoniegerät                                                              | Telefon                           |
| Bezeichnung                                                                 | Telefon                           |
| angeschlossen an<br>References bei ersenhenden Conseitation                 | FUN 1 (analoges Teleton)          |
| Rufnummer bei ausgenenden Gesprächen<br>Rufnummern für ankommende Gespräche | u44<br>alle ankommenden Gespräche |
| Zure Creichere der Einstellungen in der EDITZIDen I                         | dieleen Oie bitte euf Übermehrenn |

• Auf der Liste Ihrer Telefoniegeräte erscheint nun eine neue Zeile *"Telefon*" (oder Ihr individuell gesetzter Name)

| FRITZ!                     |                                          | F <sub>R</sub> i <sub>T</sub> Z! B | ox 739          | 90                   |                        |                |      |
|----------------------------|------------------------------------------|------------------------------------|-----------------|----------------------|------------------------|----------------|------|
|                            |                                          |                                    |                 | 占 Abmelden           | Ansicht: Experte       | 🛱 Inhalt 💡     | Hilf |
| Übersicht                  | Telefoniegeräte                          |                                    |                 |                      |                        |                |      |
| Internet<br>Telefonie      | Übersicht Festne                         | tz                                 |                 |                      |                        |                |      |
| Anrufe                     | Auf dieser Seite können S<br>bearbeiten. | Sie die an der FRITZIBox           | angeschlossener | n Telefone, Anrufbea | ntworter und Faxgeräte | einrichten und |      |
| Weckruf                    | Bezeichnung                              | Anschluss                          | Rufnummer       | ankom                | mond into              | 5 D            |      |
| Rufsperren<br>Rufumleitung | Telefon                                  | FON 1                              | 044             | alle                 | **1                    |                | ×    |
| Wahlregeln                 |                                          |                                    |                 | Liste drucken        | Neues Gerät einrichter | Hilfe          |      |
| Telefoniegeräte            |                                          |                                    |                 |                      |                        |                |      |
| Ländereinstellungen        |                                          |                                    |                 |                      |                        |                |      |
| Heimnetz                   |                                          |                                    |                 |                      |                        |                |      |
| WLAN                       |                                          |                                    |                 |                      |                        |                |      |
| DECT                       |                                          |                                    |                 |                      |                        |                |      |
| System                     |                                          |                                    |                 |                      |                        |                |      |

### 3. Anrufbeantworter einrichten

- Um den Integrierten Anrufbeantworter einzurichten wählen Sie im Hauptmenü "**Telefonie**" danach **"Telefoniegeräte**"
- klicken auf "Neues Gerät einrichten".

|                        |                    |           | 4         | 🖞 Abmelden 🛛 📑 Ansicht: E | Erweitert | 🖥 Inhalt | 💡 Н |
|------------------------|--------------------|-----------|-----------|---------------------------|-----------|----------|-----|
| Telefoni               | iegeräte verwalter | i         |           |                           |           |          |     |
| bearbeiter<br>Bezeich  | n.<br>Inung        | Anschluss | Rufnummer | ankommend                 | intern    |          |     |
|                        |                    | EON 1     | 044       | reagiert auf alle Rufnr.  | **1       | 2        | ×   |
| Telefon 1              |                    |           |           |                           |           |          |     |
| Telefon 1<br>Telefon 2 | 2                  | FON 2     | 044       | reagiert auf alle Rufnr.  | **2       | 2        | ×   |

- Um den integrierten Anrufbeantworter zu nutzen, wählen Sie **"Anrufbeantworter"** unter **"In der Fritzbox integriert"**
- Klicken Sie "Weiter"

| Telefoniegerät einrichten                                                                                                    |
|----------------------------------------------------------------------------------------------------|
| Was für ein Telefoniegerät möchten Sie einrichten ?                                                                                               |
| Mit der FRITZ!Box verbunden                                                                                                    |
| An Ihre FRITZIBox können Sie verschiedene Telefoniegeräte anschließen: Telefone, Anrufbeantworter, Telefonanlagen und<br>Faxgeräte.               |
| C Telefon (mit und ohne Anrufbeantworter)                                                                                                    |
| C Faxgerät                                                                                                    |
| In die FRITZIBox integriert                                                                                                    |
| Ohne dass Sie ein separates Gerät anschließen müssen, können Sie hier bis zu fünf verschiedene Anrufbeantworter und den<br>Faxempfang einrichten. |
| Anrufbeantworter                                                                                                    |

- Um Mitteilungen aufzuzeichnen Wählen Sie unter Betriebsart "Mitteilungen aufnehmen"
- Die Zeit bis der integrierte Anrufbeantworter reagiert können Sie unter "Ansageverzögerung" konfigurieren
- Unter "Aufnahmelänge" können Sie die Sprechzeit des Anrufers beschränken
- Wenn Sie für einzelne Rufnummern unterschiedliche Einstellungen setzen möchten, können Sie den jeweiligen Anrufbeantworter unter Punkt 2 einen eigenen Namen geben. Dies kann spätere Modifikationen erleichtern.
- Bestätigen Sie, nachdem Sie alle Einstellungen nach Ihren Bedürfnissen vorgenommen haben, Ihre Eingabe mit **"Weiter"**

| Anrufbeantworter einrichten                                                                                                    |                                                                                                    |
|----------------------------------------------------------------------------------------------------|----------------------------------------------------------------------------------------------------|
| <ol> <li>Legen Sie die Einstellungen<br/>Betriebsart<br/>Ansageverzögerung<br/>Aufnahmelänge</li> <li>Geben Sie für den Anrufbean<br/>Anrufbeantworter 1</li> </ol> | Tür den Anrufbeantworter fest.<br>Mitteilungen aufnehmen  20 Sekunden  60 Sekunden  worter eine Bezeichnung ein, wie z.B. Wohnzimmer oder Annas Anrufbeantworter. |

 Hier wird Ihre Rufnummer selektiert auf die der integrierte Anrufbeantworter reagieren soll. Wenn Ihr Sunrise TV Produkt mehr als eine Rufnummer beinhaltet, können alle Rufnummern gemeinsam durch klicken auf die Auswahl "alle Anrufe annehmen" oder in der unteren Auswahl "nur Anrufe für folgende Rufnummern annehmen" einzeln selektiert werden.

| • | Bestätigen | Sie Ihre | Auswahl | mit , | "Weiter". |
|---|------------|----------|---------|-------|-----------|
|---|------------|----------|---------|-------|-----------|

| Anrut        | beantworter-                                                                                     | Einstellunge                              | en für ank    | ommende      | Anrufe       |            |            |        |           |  |
|--------------|--------------------------------------------------------------------------------------------------|-------------------------------------------|---------------|--------------|--------------|------------|------------|--------|-----------|--|
| Wa<br>©<br>C | nlen Sie die Rufn<br>alle Anrufe anne<br>nur Anrufe für fo<br>Rufnummern an<br>044<br>044<br>044 | ummern aus, '<br>hmen<br>gende<br>nehmen: | für die der A | Anrufbeantwo | orter Gespra | äche anneh | ımen soll. |        |           |  |
|              |                                                                                                  |                                           |               |              |              |            | Zurück     | Weiter | Abbrechen |  |

• Sie sehen nun eine Übersicht Ihrer getätigten Einstellungen. Sie können diese durch klicken auf "**Zurück**" nochmals modifizieren oder mit **"Übernehmen**" abschliessend speichern.

| nstellungen übernehmen                                                             |                                   |
|------------------------------------------------------------------------------------|-----------------------------------|
| Der Anrufbeantworter wird mit den folgenden Einstellungen eingerichte              | ət.                               |
| Telefoniegerät                                                                     | Integrierter Anrufbeantworter     |
| Bezeichnung                                                                        | Anrufbeantworter 1                |
| Betriebsart                                                                        | Mitteilungen aufnehmen            |
| Ansageverzögerung                                                                  | 20 Sekunden                       |
| Aufnahmelänge                                                                      | 60 Sekunden                       |
| USB-Speicher zur Erhöhung der Aufnahmekapazität verwenden                          | Nein                              |
| Rufnummern für ankommende Gespräche                                                | alle ankommenden Gespräche        |
| Tipp:                                                                              |                                   |
| <ul> <li>Um den Anrufbeantworter abzuhören und einzurichten, wählen Sie</li> </ul> | **600.                            |
| <ul> <li>Nou eingegengene Nechrichten werden durch des Diinken der Mit</li> </ul>  | EQ LED on der EPITZIBer ongeteigt |

• Auf der Liste Ihrer Telefoniegeräte erscheint nun eine neue Zeile "Anrufbeantworter 1" (oder Ihr individuell gesetzter Name)

|                                            |                                | ď                      | Abmelden 🛛 📑 Ansicht: E                                                          | Erweitert 📲 Inha    | alt 💡 Hilfe                                                                                                    |
|--------------------------------------------|--------------------------------|------------------------|----------------------------------------------------------------------------------|---------------------|----------------------------------------------------------------------------------------------------|
| Telefoniegeräte                            | e verwalten                    |                        |                                                                                  |                     |                                                                                                    |
| Auf dieser Seite kö                        | nnen Sie die an der FRITZ!Bo   | « angeschlossenen Tele | efone, Anrufbeantworter und F                                                    | axgeräte einrichter | n und                                                                                                    |
| bearbeiten.                                |                                |                        |                                                                                  |                     |                                                                                                    |
| Bezeichnung                                | Anschluss                      | Rufnummer<br>ausgehend | ankommend                                                                        | intern              |                                                                                                    |
|                                            |                                |                        |                                                                                  |                     |                                                                                                    |
| Anrufbeantworter                           | 1 integriert                   | -                      | reagiert auf alle Rufnr.                                                         | **600               | 2 ×                                                                                                    |
| Anrufbeantworter<br>Telefon 1              | 1 integriert<br>FON 1          | - 044                  | reagiert auf alle Rufnr.<br>reagiert auf alle Rufnr.                             | **600<br>**1        | <ul><li></li><li></li></ul> |
| Anrufbeantworter<br>Telefon 1<br>Telefon 2 | 1 integriert<br>FON 1<br>FON 2 | -<br>044<br>044        | reagiert auf alle Rufnr.<br>reagiert auf alle Rufnr.<br>reagiert auf alle Rufnr. | **600<br>**1<br>**2 | 2 X<br>2 X                                                                                                    |

### 4. Anrufbeantworter personalisieren

Sobald Sie den Anrufbeantworter auf der Fritz!Box eingerichtet haben, können Sie diesen über das Sprechmenü personalisieren.

Nehmen Sie dazu eines der Telefone, das an die Fritz!Box angeschlossen ist und rufen Sie die interne Nummer des Anrufbeantworters an. Standardmässig lautet diese **\*\*600**.

Falls mehrere Anrufbeantworter eingerichtet wurden, entnehmen Sie deren internen Nummern unter **"Telefoniegeräte"** in der Spalte **"Intern"**.

Das Sprachmenü führt Sie durch die Einstellungen.

Wichtig: Das Sprachmenu ist nur in Deutsch und Englisch verfügbar

Den genauen Aufbau des Sprachmenus finden Sie unter: <u>http://service.avm.de/support/de/SKB/FRITZ-Box-7390/10:Anrufbeantworter-ueber-Sprachmenue-bedienen</u>

4.1 Persönliche Ansagetexte aufnehmen

- Wählen Sie die interne Nummer des gewünschten Anrufbeantworters (Standardmässig \*\*600).
- Nach der ersten Ansage drücken Sie die Taste 4.
- Wählen Sie nun die Taste 1 um eine neue Begrüssungsansage aufzunehmen.
- Mit der Taste 8 können Sie nun die neue Aufnahme starten sprechen Sie nach dem Piepton. Die Aufnahme beenden Sie mit der Taste 1.
- Falls gewünscht können Sie nun mit der Taste 0 die eben aufgenommene Ansage erneut anhören.